**CONFIGURATION GUIDE** 

# **3Com® Solutions: QUARANTINE** UTILIZING IPS, SMS AND EMS

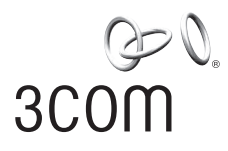

# 3Com Solutions: QUARANTINE UTILIZING IPS, SMS AND EMS

#### CONTENTS

| Introduction                                                                                                    | 2                    |
|----------------------------------------------------------------------------------------------------|----------------------|
| Best Practices – What to Quarantine and Not                                                                                              | 3                    |
| Deployment Configuration and Topology<br>Deployment Options<br>Functional Overview                                                       |                      |
| Step-by-Step Configuration Guide<br>Configure 3Com Switches<br>Configure Windows IAS/RADIUS Server<br>Set Up Enterprise Management Suite | 8<br>9<br>11<br>12   |
| Set up SMS to Quarantine devices<br>Quarantine Example<br>Set up topology<br>Verify Quarantine example                                   | 14<br>17<br>17<br>21 |
| Troubleshooting<br>List of Figures<br>List Terms                                                                                         |                      |
|                                                                                                    |                      |

## INTRODUCTION

Our customers need to tightly couple network visibility and control into their network without disrupting day-to-day business operations and incurring huge capital and operational expenses. They are looking for end point protection, scalability from tens to thousands of end points, efficiency and compatibility among systems from multiple vendors.

Quarantine is an important building block in meeting these needs.

Quarantine is a powerful tool and its usage can be as varied in the networking and security world as the vendors who give it different meanings and definitions. However, the general purpose of Quarantine – common to all vendors' solutions – is to separate a target from the rest of the network environment.

There are other security solution areas that invoke this phrase. For instance, vendors of IPS (Intrusion Prevention Systems) and end-point focused Network Access Control/Network Access Protection (NAC/NAP) tools also cite "quarantine" as a capability.

For NAC/NAP vendors, Quarantine is separation from normal network access. Here, Quarantine takes place from the first attempt to join the network; a device is in Quarantine until it can prove it has met some criteria before it is allowed on the network. For IPS, the Quarantine action will be triggered by the IPS. As contrasts to the NAC/NAP solution, in an IPS-driven environment the end point is free until it initiates malicious or undesirable activity.

#### WHAT IS QUARANTINE?

For 3Com, Quarantine is the state at which the IPS and/or the Security Management System (SMS) have initiated an action against a device because of its activities. The typical scenario is that the IPS detects problematic traffic coming from a device and initiates action to Quarantine.

In general, Quarantine actions are:

- > IPS Quarantine block all traffic and redirect HTTP traffic to a web page
- > Write to a syslog
- > Send an email
- > Send a Simple Network Management Protocol (SNMP) trap
- > Invoke a Network Management System (NMS) action
- > Remove a device from the network initiated at the access switch
- > Place a device into a VLAN initiated at the access switch

#### **ABOUT THIS GUIDE**

This Quarantine Configuration Guide describes best practices for any technical pre- or post-sales engineer wanting to deploy enhanced security into a network using 3Com equipment. The guide specifically focuses on deploying network Quarantine with the 3Com Enterprise Management Suite (EMS), TippingPoint IPS system and SMS system. It is organized into five sections:

- > Best Practices What to Quarantine and Not
- > Deployment Configuration and Topology
- > Step-by-Step Configuration
- > Running and Verifying a Quarantine Example
- > Troubleshooting

A listing of used terms appears at the back.

# BEST PRACTICES – WHAT TO QUARANTINE AND NOT

#### **QUARANTINE END USERS**

It is important to identify what you wish to protect your network resources from. This is the process of risk mitigation by which you determine what is likely to be your greatest source of risk and then the type of risk.

A common scenario arises from mobile or non-employee access points. Mobile sources do not just mean wireless, but the device of any user that is likely to be taken out of the internal network and used in accessing other network environments outside the customer's control. Another source is non-employees who are not under the direct control of the company. Both of these end-user groups are valid foci as potential sources of problematic network traffic.

While Windows-based PCs are the typical target for threat mitigation, remember that unlike most NAC/NAP solutions, the Quarantine will operate on any type of device; any device that can be a vector for a threat can be placed under Quarantine control.

It is also important to note that another part of the overall Quarantine process is what to omit from Quarantine actions. Identify key processes that one would not want to Quarantine. Business-critical devices or inter-switch connections are strong candidates for omission.

Once a list of Quarantined hosts has been selected, a Quarantine deployment configuration must be selected, as noted in the next section. When deploying any Quarantine mode, it is advisable to take 'baby steps' in the process. That is, before denying or removing hosts or clients from the network, a first step is to identify the misuse and report it as an SNMP trap, email or a syslog message. Once comfortable with the Quarantining process, only then enable switch-level Quarantine actions, such as moving a device to a Quarantine network or even disabling the port on the switch to which the device is connected.

# **DEPLOYMENT CONFIGURATION AND TOPOLOGY**

#### **DEPLOYMENT OPTIONS**

There are several options or modes of deploying a Quarantine solution, depending on the 3Com product being used in the customer network, as follows:

- > IPS
- > SMS + IPS
- > SMS + IPS + EMS
- > SMS + IPS + 3Com Network Director

All of these options have advantages and disadvantages depending on whether the Quarantine solution is being built upon a 3Com or a non-3Com infrastructure. The advantages and disadvantages are outlined below.

#### **IPS Quarantine Standalone**

This deployment option calls for a standalone TippingPoint IPS or several standalone IPS systems throughout the network. The TippingPoint IPS systems can Quarantine independently.

#### Advantages

- > Easy to deploy
- > Requires no integration with any other infrastructure
- > Fast responsiveness to a Quarantine action
- > Switch-independent: works regardless of network manufacturer

#### Disadvantages

- > Still requires a network management solution for bulk configuration of the infrastructure devices
- > Increased management overhead with use of more than one IPS system

#### **Compatible Products**

All

#### **SMS + IPS Quarantine**

This solution uses a TippingPoint SMS with one or more TippingPoint IPS systems.

The SMS offering can manage several IPS systems at the same time. This solution can provide more Quarantine choices than the standalone IPS.

#### Advantages

- > Easy to deploy
- > Works in heterogeneous network environments
- > Requires no integration with any other infrastructure
- > Fast responsiveness to a Quarantine action

#### Disadvantages

- > Limited functionality with non-3Com switches
- > Still requires a network management solution for bulk configuration of the infrastructure devices

#### **Compatible Products**

All

#### SMS + IPS + EMS

This integrated solution uses a TippingPoint SMS with one or more TippingPoint IPS systems and 3Com Enterprise Management Suite (EMS). The SMS acts as the security policy system, the IPS handles traffic identification and EMS manages the network, isolating the hosts using RADIUS Authentication Device Access (RADA).

#### Advantages

- Customizable and flexible possible for Professional Services to add 3rd-party device support
- > Works in heterogeneous network environments
- Provides all Quarantine actions, including removing a device and placing it into another VLAN
- Integrated approach Network Change and Configuration Management (NCCM) Tool ensures no duplication of network inventory

#### Disadvantages

> Requires a higher level of integration and configuration

#### **Compatible Products**

3Com Switch 4400 3Com Switch 5500 3Com Switch 7750 (planned)

Non-3Com switch products

#### SMS + IPS + 3Com Network Director

3Com Network Director (3ND) version 2.5 supports automatic Quarantine with SMS + IPS, in a way similar to the EMS method. However, the significant difference is that 3ND will update Network Access Manager (NAM) with the required Quarantine action so that SMS does not need to act as a RADIUS proxy. 3ND also supports a basic, manual Quarantine function, called "Find and Remove", which is integrated closely with 3Com NAM.

#### Advantages

- > Self-contained solution (SMS not needed as proxy) works with Microsoft Active Directory via the 3Com Network Access Manager
- Provides all Quarantine actions, including removing a device and placing it into another VLAN
- > Topology-aware no need for user to distinguish between edge ports and inter-switch links
- > Eases configurability of switches through bulk configuration functionality
- > Confirmation mode users asked to confirm automated actions before turning it fully automatic

#### Disadvantages

> 3Com-only solution - doesn't support 3rd-party devices

#### **Compatible Products**

3Com Switch 4400 3Com Switch 5500

#### FUNCTIONAL OVERVIEW

#### General

This section provides a technical overview of how an integrated IPS + SMS + EMS system functions to provide a Quarantine solution.

#### **Placing a device into Quarantine**

Once requested by the SMS, the EMS can Quarantine an infected device in any of three different ways, as follows:

- > Quarantine via RADA (MAC address) EMS locates the device and forces a RADA re-authentication on the device's port (this is the fastest mechanism to Quarantine a user or host device).
- > Quarantine via VLAN modification EMS changes the port's VLAN membership by acting directly on the switch.
- > Quarantine via disabling a port on a switch EMS disables the port on the switch, where the infected device is connected.

#### **Removing a device from Quarantine**

After the Quarantine action, the EMS sends SMS a trap with the configuration data for the port as it existed prior to quarantining. This "undo" data is used in removing the device from Quarantine. The removal process is the reverse of that used to place the device into Quarantine.

- > De-Quarantine via RADA EMS locates the device and forces a RADA re-authentication on the device's port.
- > De-Quarantine from VLAN modification EMS reconfigures the port back to the previous VLAN configuration.
- > De-Quarantine from disconnection EMS locates the port the device is connected to and enables that port.

#### Scenario configured in this guide

The following Quarantine scenario uses the RADA method. (The detailed steps of configuration for this scenario are found in the next section of the guide.)

#### Rules

- > Supported network devices: 3Com Switch 4400 / 5500 / 7750\*
- > Required kit: 1 X IPS (min), 1 X SMS, 1 X RADIUS Server, 1 X EMS
- > Required configuration:
- Quarantine VLAN created on all LAN switches
- RADA enabled on Switch 4400 / 5500 / 7750\*
- Switches configured to send RADIUS requests to SMS. SMS acts as a proxy between the switch and RADIUS server

\*Support for Switch 7750 is planned for late-2006 availability

#### **Expected Quarantine behavior**

Devices are automatically moved into the Quarantine network

#### **Quarantine scenario functionality**

The diagram and order of system interactions show a scenario deploying a Quarantine solution using an IPS + SMS + EMS and a RADIUS server.

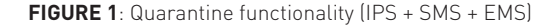

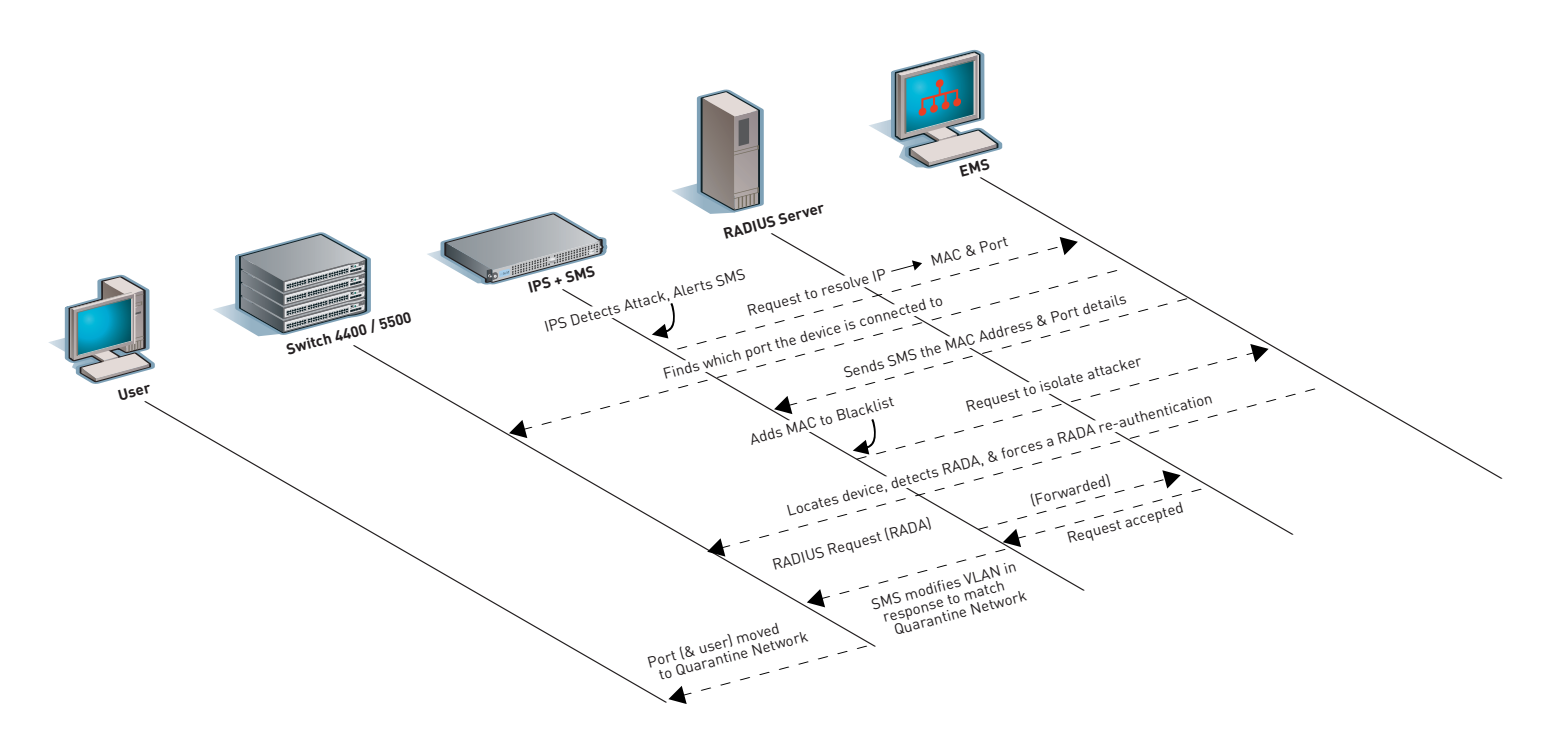

#### FIGURE 2: Typical network topology

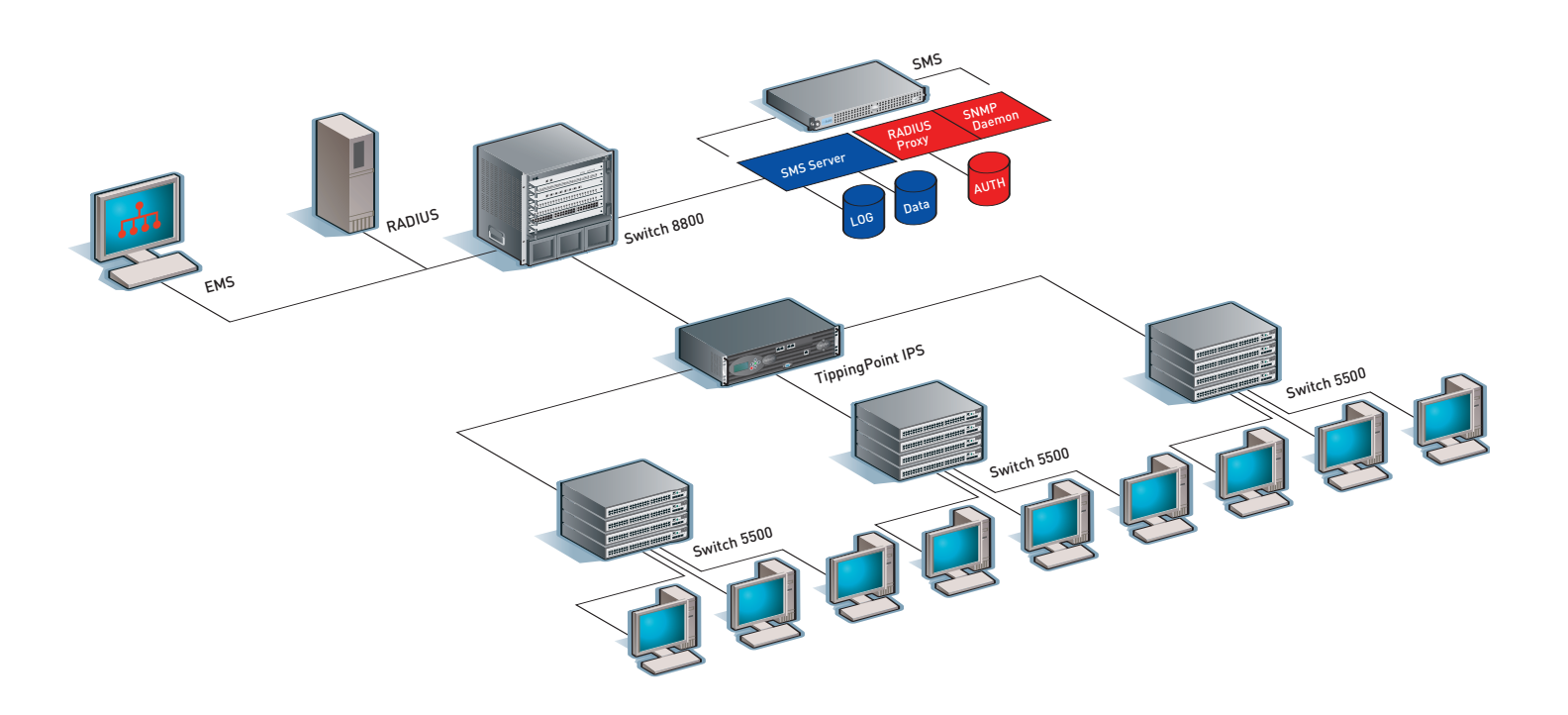

#### **Quarantining using RADA method**

- 1. IPS detects suspicious or undesired activities from a specific client on the network and notifies the SMS of the device's IP address and the suspicious activity.
- 2. SMS sends a trap that includes the IP address of the target device to the EMS station.
- 3. The next stage depends on the policy configured in the SMS for the method of quarantining: RADA re-authentication, VLAN isolation, or disabling of the port on the switch. In this scenario, the policy dictates SMS will request EMS use the RADA re-authentication method.
- 4. The EMS searches for the offending device location and forces the action requested by SMS. EMS searches the devices to find the IP-to-MAC mapping and port location. The EMS sends the MAC address of the infected device to the SMS.
- 5. The EMS tells the switch to re-authenticate the offending device MAC, i.e., forces a RADA re-authentication on the device.
- 6. When the infected device re-authenticates, the SMS, acting as a RADIUS server proxy, modifies the RADIUS response using Auto-VLAN to place the infected device into the Quarantine network.
- 7. The EMS sends the SMS all the data necessary for the SMS to later instruct the EMS to undo the Quarantine; SMS persists the undo data.

#### **De-Quarantining using RADA method**

The reverse order of the method that placed the device into Quarantine is followed.

The EMS uses this de-quarantining trap to remove the device from Quarantine using the reverse order of the method that placed the device in Quarantine.

- 1. The SMS sends a Quarantine release trap to the EMS.
- 2. The EMS uses the data in the Quarantine release trap to re-authenticate the port.
- 3. The SMS forwards the RADA re-authentication packets to the switch without modifying the RADIUS response.

# **STEP-BY-STEP CONFIGURATION GUIDE**

This section is a step-by-step configuration guide for RADA-based Quarantine. The steps are proven for the configuration example shown below and at the beginning of the next section, Running Quarantine. The overall configuration time will vary depending on the pre-existing infrastructure. Running Quarantine, to verify the application, will take from 15 minutes to an hour. The configuration is organized into four groupings as follows:

- 1. Configure 3Com switches for MAC authentication (RADA)
- 2. Configure Windows IAS/RADIUS server
- 3. Setup EMS
- 4. Configure SMS to Quarantine devices

#### **Configuration Components**

- > RADA-enabled switches (Switch 5500, 4400) [1]
- > Server running IAS/RADIUS Server, (Windows 2000 or Windows 2003 Server) [2]
- > Workstation for EMS (Windows, Solaris or Linux) [3]
- > SMS management appliance, software version 2.2 Build 4409 [4]
- > IPS device, running software version 2.2 Build 6493 [4]
- > Switch 77xx/8800 used for routing (configuration not shown)
- > End station

#### Note

In any field configuration, attention should be paid to product version throughout the configuration. The NMS and Switch 5500 code have the following compatibility requirements:

> 2.2 EMS with 3.01.00 Switch 5500

> 2.3 EMS with 3.02.00 Switch 5500

FIGURE 3: Used configuration

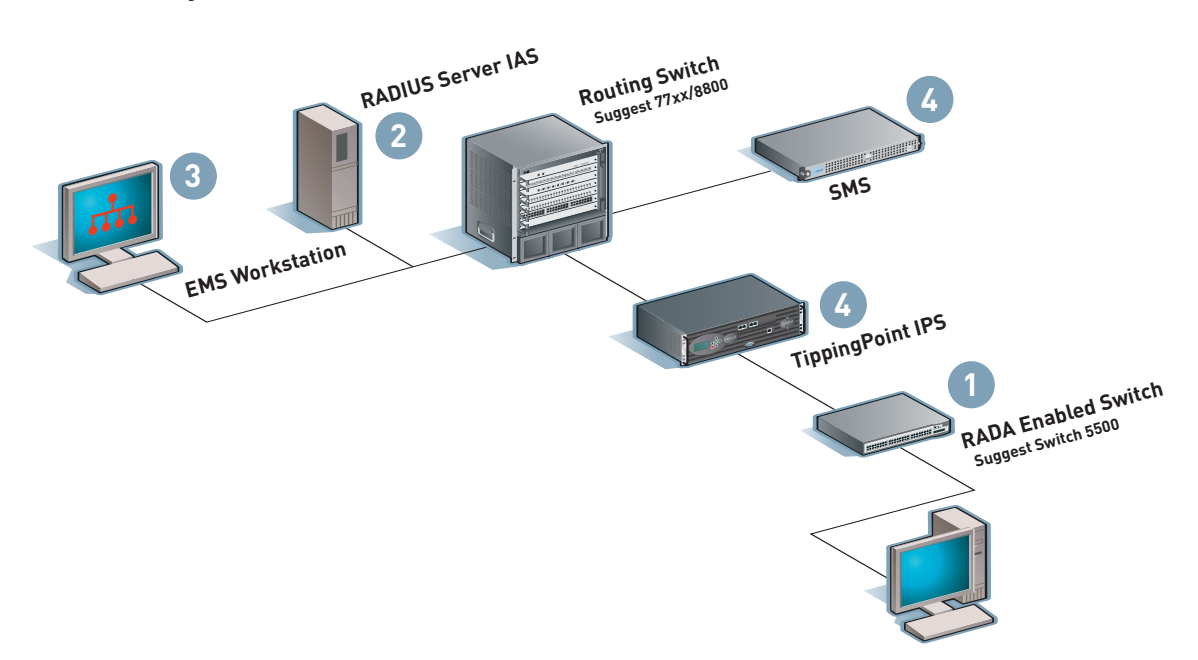

#### 1. CONFIGURE 3COM SWITCHES FOR MAC AUTHENTICATION (RADA)

#### General

- > For this Quarantine solution to work, the RADIUS authentication server configuration on each switch must be pointing at the IP address of the SMS as the RADIUS server.
- > For the RADIUS accounting, the switch should point at the actual RADIUS accounting server, i.e., not the IP address of the SMS.

#### 1.1 - Configure MAC authentication (RADA) on the Switch 4400

The detailed installations are made according to the *3Com SuperStack 3 Switch 4400 Getting Started Guide.* 

#### Note

It is recommended to configure only a single port as a test port. Once the system has been proven to work, repeat the steps and enable security on the remaining ports.

| Task                                        | Commands                                  | Parameters                                                                                                    |
|---------------------------------------------|-------------------------------------------|----------------------------------------------------------------------------------------------------|
| 1. Connect & Login                          | Default login: admin                      | No password (default)                                                                                                    |
| 2. Initialize                               | system control initialize                 | No parameters                                                                                                    |
| 3. Set IP Address                           | protocol ip interface modify 1 manual     | IP address, subnet mask & management VLAN                                                                                                    |
|                                             |                                           | (accept the default of 1)                                                                                                    |
| 4. Set Default Gateway                      | protocol ip route default                 | IP address of gateway                                                                                                    |
| 5. Check RADIUS connectivity                | protocol ip ping ipaddr                   | IP address of (actual) RADIUS server                                                                                                    |
| 6. Create needed VLANs                      | bridge vlan create                        | VLAN ID & Name                                                                                                    |
| 7. Enable RADIUS<br>Authentication with IAS | security radius setup                     | <ol> <li>IP address of RADIUS server (the IP address of the<br/>SMS, which is acting as a proxy)</li> <li>UDP socket (1812)</li> <li>Ignore secondary RADIUS server - just press CR</li> <li>Shared secret (minimum 8 characters)</li> <li>Ignore accounting corres cottings - just press CR</li> </ol> |
| 8 Enable security                           | socurity notwork access systemMade enable | S. Ignore accounting server settings – just press CK                                                                                                    |
| 9. Configure ports with RADA                | security network access portSecurity      | <ol> <li>List of port(s) - press ? for format options</li> <li>Mode: rada</li> <li>RADIUS failure: maintainSecurity</li> <li>Addresses: 1</li> <li>Unauthorized Action: blockMACAddress</li> <li>VLAN/QoS: RADIUS</li> </ol>                                                                            |
| 10. Enable fixed username<br>mode for RADA  | system management snmp set                | Repeat set command 3 times:         1. OID: 1.3.6.1.4.1.43.10.22.7.4.0         2. Type: num         3. Value: 2         1. OID: 1.3.6.1.4.1.43.10.22.7.5.0         2. Type: str         3. Value: username         1. OID: 1.3.6.1.4.1.43.10.22.7.6.0                                                   |
|                                             |                                           | <ol> <li>Type, su</li> <li>Value: password</li> <li>Note: The same username and password need to be<br/>configured on the RADIUS server (IAS) and must be<br/>allowed access.</li> </ol>                                                                                                    |

TABLE 1: Switch 4400 Configuration Tasks

#### 1.2 - Configure MAC authentication (RADA) on the Switch 5500

The detailed installations are according to the *3Com Switch 5500 Family Getting Started Guide*, also using the *3Com Switch 5500 Family Command Reference Guide*.

#### Notes

- > Use 'user@system' format (e.g., admin@system) when logging in at the console to force the switch to use local user accounts (e.g., admin) and not authenticate via RADIUS.
- > Use the command *dir* to display system files.
- > Switch 5500 Version 3.01.00 supports either RADA or IEEE 802.1X on the same port; Switch 5500 Version 3.02.00 supports both RADA and IEEE 802.1X on the same port.
- It is recommended to configure only a single port as a test port. Once the system has been proven to work, repeat the steps and enable security on the remaining ports.
- > To disable RADA on port(s), use the command *undo mac-authentication interface portlist*.
- > When in a 'view', you can see the status of that view with the command *display this*.

| Task                                   | Commands                                                             | Parameters                                       |
|----------------------------------------|----------------------------------------------------------------------|--------------------------------------------------|
| 1. Connect & Login                     | Default login: admin@system                                          | No password (default)                            |
| 2. Initialize                          | 1. delete /unreserved 3comoscfg.cfg                                  |                                                  |
|                                        | 2. reboot                                                            | No parameters – need to login again after reboot |
| 3. Enter system mode                   | system-view                                                          | No parameters                                    |
| 4. Set IP Address                      | 1. interface vlan-interface 1                                        |                                                  |
|                                        | 2. ip address ipaddr subnet                                          | IP address                                       |
|                                        | 3.quit                                                               | Subnet mask                                      |
| 5. Set Default Gateway                 | ip route-static 0.0.0.0 0 gateway                                    | Default Gateway                                  |
| 6. Check connectivity with IAS         | ping ipaddr                                                          | RADIUS IP Address                                |
| 7. Create the necessary VLANs          | 1. vlan vlan-id                                                      |                                                  |
|                                        | 2. description name                                                  |                                                  |
|                                        | 3. quit                                                              | VLAN ID & Name                                   |
| 3. Enable MAC Auto-VLAN                | private-group-id mode standard                                       | No parameters                                    |
| 7. Create a RADIUS schema              | 1. radius scheme iasScheme                                           | IP Address of RADIUS Server                      |
| i.e. a group of settings)              | 2. primary authentication ipaddr                                     | Shared Secret                                    |
|                                        | 3. key authentication sharedsecret                                   |                                                  |
|                                        | 4. accounting optional                                               | The RADIUS IP address must be the                |
|                                        | 5. user-name-format without-domain                                   | address of the SMS, which acts as RADIUS proxy   |
|                                        | <ol><li>display this (&amp; check configuration displayed)</li></ol> |                                                  |
|                                        | 7. quit                                                              |                                                  |
| 10. Create a RADIUS domain             | 1. domain iasDomain                                                  |                                                  |
| & make it the default                  | 2. scheme radius-scheme iasScheme local                              |                                                  |
|                                        | 3. display this (& check configuration displayed)                    |                                                  |
|                                        | 4. quit                                                              |                                                  |
|                                        | 5. domain default enable iasDomain                                   | No parameters                                    |
| 11. Configure MAC-based authentication | 1. mac-authentication domain iasDomain                               | ·                                                |
| -                                      | 2. mac-authentication authmode username fixed                        |                                                  |
|                                        | 3. mac-authentication authusername username                          | The Username & Password for MAC-based            |
|                                        | 4. mac-authentication authpassword password                          | Authentication                                   |
| 12. Configure the ports                | 1. mac-authentication interface portlist                             | MAC authentication                               |
| 13. Enable authentication globally     | 1. mac-authentication                                                | No parameters                                    |
| 14. Exit system mode & save            | 1. [Ctrl-Z]                                                          |                                                  |
|                                        | 2. save                                                              | No parameters                                    |

TABLE 2: 3Com 5500 Switch Configuration Tasks

#### 2. CONFIGURE WINDOWS IAS/RADIUS SERVER

#### Notes

- > You need to create an Internet Authentication Service (IAS) Remote Access Policy to direct all RADIUS requests from a 3Com device.
- > Correct configuration of this policy is critical because any mismatch in parameters (such as authentication types) will result in the RADIUS request not being processed.

#### 2.1 – Launch IAS

Start > All Programs > Administrative Tools > Internet Authentication Service

#### 2.2 - Create a remote access policy

- > Select "Remote Access Policies" from the tree
- > Action > New > Remote Access Policy
  - Select the new Remote Access Policy from the list in the right-hand pane
  - Right-click and select "Properties"
  - Click "Edit Profile ..."
  - Select the "Authentication" tab
  - Make sure that 'Encrypted Authentication (CHAP)' and 'Unencrypted Authentication (PAP, SPAP)' are both selected

#### 2.3 - Add the SMS as a client into the IAS RADIUS server

- > Select "RADIUS Clients" from the tree
- > Action > New > RADIUS Client
- > For each SMS in the network, enter the name & IP address
- > Click Next
- > Select Client-Vendor = "RADIUS Standard", Enter and Confirm the switch's Shared Secret (between the IAS RADIUS server and the SMS as proxy)
- > Do not click the "Request must contain the Message Authenticator attribute"
- > Click Finish

#### 2.4 - Configure Active Directory users and computers

- 1. Launch Active Directory users and computers
- Start > All Programs > Administrative Tools > Active Directory Users and Computers
- 2. Create an entry in the Active Directory for the username and password

#### Note

The username and password must match those configured on the switch in the section, *Step 1. Configure 3Com Switches*.

- > Select "Users" from the tree.
- > For the RADA User Account:
  - Action > New > User
  - Enter First Name, Last Name and User Logon Name.
  - Enter & confirm password.
  - Un-tick the "User must change password at next logon".

- 3. Enable Dial-in access for RADA user
- > Select "Users" from the tree.
- > On the list of users in the right-hand pane, double-click on each new User in turn.
- > Select the tab "Dial-in"
  - Tick the box "Allow access" under "Remote Access Permission".
- > Select the tab "Account"
- Tick the box "Store password using reversible encryption" under "Account Options".
- 4. Set the Network Access permissions for RADA user

#### 3. SET UP EMS

The EMS should be installed according to the *3Com Enterprise Management Suite Getting Started Guide*. Its overall operation is described in the *3Com Enterprise Management Suite User Guide*. The server should be started and a client connected to the server.

#### 3.1 – Set up EMS to discover switch (figure 4)

- 1. Right click on Equipment and select New->Equipment Folder
- 2. Give the folder a name (Tip: it is helpful to name equipment folders after the subnets that it will contain)
- 3. Select the new folder and click on the Discovery tab in the right pane
- 4. Enter the IP address range and SNMP options
- 5. Right click on the new folder and choose Discovery->Discover Now. EMS will discover all SNMP devices within the range specified.
- 6. Expand the new folder to see all the devices after the discovery report is shown.

FIGURE 4: EMS discovery

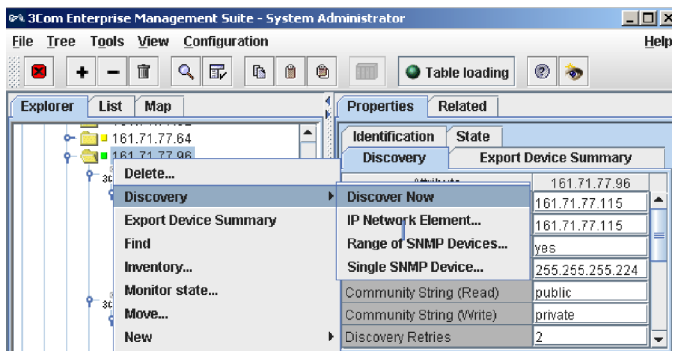

FIGURE 5: Switch Quarantine Tab on EMS

| Jarantine Settings                             |           |
|------------------------------------------------|-----------|
| Allow TippingPoint SMS to isolate a network of | device    |
| Authorized SMS Devices                         |           |
| 161.71.72.225                                  |           |
|                                                |           |
|                                                |           |
|                                                |           |
| Add Edit Delete                                |           |
|                                                |           |
|                                                | OK Cancel |

#### 3.2 – Set up EMS to allow SMS to Quarantine switch (figure 5)

- 1. Right click on Equipment near the top level of the tree. Choose Quarantine->Quarantine Settings...
- 2. Check the box "Allow TippingPoint SMS to isolate a network device"
- 3. Add the IP Address of the SMS using the Add button.
- 4. Click OK.

#### 3.3 - Set up the Quarantine parameters

For this step, knowledge of the network's topology is necessary (see explanation below). Take the topology into account when first setting up the network. If the topology is not known, then 3Com Network Director can discover the network and display links between switches.

- > For the 4400 family of devices the convention for specifying ports is unit/port (e.g. 1/1)
- > For the 5500 and 7750 family of devices the convention is slot/subslot/port (e.g. 1/0/1)

For each edge switch in the tree that is part of the Quarantine solution:

- 1. Expand the device to see the Security folder > Select Security folder.
- 2. Click on the Quarantine tab (shown in table below).
- 3. Set Allow Quarantine Actions to yes.
- 4. Enter a port range for Quarantine-enabled Ports.
- 5. Enter a port range for Switch to Switch Ports. In this case it is better to specify *all* on item 5 and specify the switch-to-switch ports individually.
- 6. Press Save all

TABLE 3: Guide for specifying ports

**Quarantine-enabled ports** are all the ports that can be quarantined. These ports should be those that are connected to end stations only, and not to other switches or business critical devices. Only ports that appear in this list will be subject to Quarantine actions.

**Switch-to-switch ports** only connect switches to switches. If a port is specified as "switch-to-switch" it will not be quarantined, even if it also is specified as a Quarantine-enabled port. Switch-to-switch ports also help the 3Com Quarantine feature locate end stations on the network. Any end station seen on a switch-to-switch port will be ignored because all end stations will be seen on switch-to-switch ports if they are sending traffic. Incorrectly specifying switch-to-switch ports will result in incorrect Quarantine operations.

- > Specify Quarantine-enabled ports as "all" and switch-to-switch ports as "1/0/1" (where the first port is connected to another switch).
- > Ranges can only be specified over ports, not stacks.

**FIGURE 6**: Range of Quarantine-enabled ports (4400)

| Identification     | Login     | MBNA       | Quarantine      |
|--------------------|-----------|------------|-----------------|
| Attribute          | !         | Security ( | Castell 4400 1) |
| Allow Quarantine   | Actions   | yes        |                 |
| Quarantine-enab    | led Ports | 1/2-48     |                 |
| Switch to Switch I | Ports     | 1/1        |                 |
|                    |           |            |                 |
| Refi               | resh all  | Save       | all             |

#### Note:

Commas are used for non-contiguous port ranges; spaces separate units/slots.

#### Switch 5500/7750

Single Port: 1/0/1 Simple Range: 1/0/1-20 Stack Range: 1/0/1-20 2/0/1-20 3/0/1-20

## Switch 4400

Single Port: 1/1 Simple Range: 1/1-20 Stack Range: 1/1-20 2/1-20 3/1-20

| Identification Login     | MBNA Quarantine           |  |  |
|--------------------------|---------------------------|--|--|
| Attribute                | Security (Castell 4400 1) |  |  |
| Allow Quarantine Actions | yes                       |  |  |
| Quarantine-enabled Ports | all                       |  |  |
| Switch to Switch Ports   | 1/1                       |  |  |
|                          |                           |  |  |
| Refresh all              | Save all                  |  |  |

**FIGURE 7**: Specifying all for Quarantine-enabled ports (4400)

#### 4. SET UP SMS TO QUARANTINE DEVICES

#### Note:

SMS version 2.2.0.4420 was used for the example configuration.

#### Installations

- Install the IPS device according to the *TippingPoint Hardware* Installation and Safety Guide. Once installed, no special setup or configuration is required for this deployment.
- Install the SMS as described in the TippingPoint Security Management System Installation and Configuration Guide. Install the client on the management station. Check the SMS client installation as per the Security Management System User Guide.

#### 4.1 - Add an IPS client to the SMS station

- 1. Log in as a user to the SMS management station.
- 2. Click on the Devices icon in the tool bar of SMS.
- 3. Choose New Device in the bottom right corner.
- 4. Fill in all the details in the dialog and click Add.

#### 4.2 - Configure SMS as RADIUS proxy

The SMS will be used as a proxy between the switch and the RADIUS server.

- 1. Click on the Quarantine icon in the SMS tool bar.
- 2. Select RADIUS in the tree at the left hand side of the client.

#### FIGURE 8: SMS as RADIUS proxy

| <u>B</u> ack F <u>o</u> rward | Events                                                                                                 | <u>R</u> eports                                                                                                    | Profiles                                                      | Quarantine | Devices |
|-------------------------------|----------------------------------------------------------------------------------------------------|----------------------------------------------------------------------------------------------------|---------------------------------------------------------------|------------|---------|
| Guarantined Hosts             | Enable     RADIUS     RADIUS     RADIUS     Secret:     Primary     Address:     Authentic     Secret: | RADIUS protocological configuration of the second configuration of the second configur | xy services<br>puration<br>n port: 1812<br>pays Target<br>812 |            | Apply   |

- 3. Click on the Enable RADIUS proxy services check box.
- 4. Input the same shared secret for the local configuration as is used with the IAS RADIUS server clients.
- 5. Input the details of the IAS RADIUS server as the Primary RADIUS Target including the shared secret specified in IAS.
- 6. Click on Apply.

#### Note

The username and password must match those configured on the switch in the section, *Step 1. Configure 3Com Switches*.

#### 4.3 - Configure the IP correlation on the SMS

The IP correlation tells the SMS where to find the IP-to-MAC address mapping. In this case the EMS will take care of this function.

- 1. Select IP Correlation in the tree at the left hand side of the client.
- Input http://<EMS SERVER IP ADDRESS>:8158/cgi-bin/IPCorrelation as the Web-App URL. Replace <EMS SERVER IP ADDRESS> with the IP address of the EMS Server (or the server that will be the EMS server if EMS is not yet set up).
- 3. Click on Apply

#### FIGURE 9: IP correlation

| 💹 Securit                               | y Mana         | ageme | nt Syste | em - Quara                                         | ntine (IP Co | orrelation) |               |              | _ 🗆 🗵 |
|-----------------------------------------|----------------|-------|----------|----------------------------------------------------|--------------|-------------|---------------|--------------|-------|
| Eile Edit                               | View           | Help  |          |                                                    |              |             |               |              |       |
| ack                                     | Forw           | ard   | Fvents   | Reports                                            | Profiles     | Quarantine  | Devices       | 200<br>Admin |       |
| Quaran                                  | tined Ho       | ists  | IP I     | Correlation                                        | Web-App \$   | Settings    |               |              |       |
| Policies<br>Switch<br>RADIUS<br>P Corre | es<br>Salation |       |          | eb-App URL:<br>Use Basic<br>Username:<br>Password: | http://161.7 | n           | 58/cgi-bin/IP | Correlation  |       |
|                                         |                |       | <b></b>  |                                                    |              |             |               | Test         | Apply |

#### 4.4 - Configure SMS actions

#### Note

This guide describes configuration and settings for the RADA reauthentication deployment mode only. However, SMS can initiate other modes of Quarantine, such as Quarantine via VLAN isolation and switch disconnection.

Setting an action tells the SMS what to do when the misuse is reported. In this case the action will be to send a trap to the EMS station.

- 1. Select Actions in the tree at the left hand side of the client.
- 2. Click on New.

#### FIGURE 10: Open SMS action

| Quarantined Hosts | Action Name 📥  | Act            |
|-------------------|----------------|----------------|
|                   | IPS Quarantine | IPS Quarantine |
|                   |                |                |
| Switches          |                |                |
| RADIUS            |                |                |
| IP Correlation    |                | Ne <u>w</u>    |
|                   |                |                |

- 3. Give the new action a name (here given an EMS Trap) and choose NMS Trap from the drop down list
- 4. Click on OK

#### FIGURE 11: Create new Quarantine action

| 🚺 Create New Quarantine Action |           |   |  |  |
|--------------------------------|-----------|---|--|--|
| Action Name:                   | EMS Trap  |   |  |  |
| Action Type:                   | NMS Trap  | • |  |  |
|                                | OK Cancel |   |  |  |

- 5. Set the NMS IP address to be the EMS Server IP address.
- 6. Set the Primary Action Type to RADA-re-authentication
- 7. Set the Quarantine VLAN to be the VLAN ID of the VLAN that was previously chosen to be the Quarantine VLAN.
- 8. Check the Perform VLAN check and the Drop Port link options.
- 9. Choose Disable Port as the Secondary Action type. This setting tells the EMS to go ahead and disable the port if the VLAN quarantining fails.
- 10. Click Save.

#### FIGURE 12: Action item settings

| <b>Security Managem</b><br>File Edit View Help | ent System - Quarantine (Actions)                                                                                                    | _ 🗆 ×  |
|------------------------------------------------|----------------------------------------------------------------------------------------------------|--------|
| Back Forward                                   | Everts Reports Profiles Querantine Devices Admin                                                                                                    |        |
| Polucrantined Hosts                            | Action Name EMS Trap Action Type: NMS Trap Properties NMS Trap Destination NMS IP address: 16171.121.173 Destination Port: 162 Quarantine Action Settings Primary Action type: RADA resuthentication  Cuarantine VLAN 4 Perform VLAN heck Drop Port link Secondary Action type: Clastile cont  SNMP Version: 2  Authorization SNMP v1/2 Community: public | Cancel |

To change any trap properties, return to this tree item.

#### 4.5 - Configure SMS policies

- 1. Select Policies in the tree menu at the left.
- 2. Give the policy a name at the top of the screen next to Policy Name.
- 3. Select the Default Segment in the Segments and Signatures tab.
- Find a suitable filter in the available filters list. Using an Instant Messenger login or Ping is recommended (2467, 2519, 2564 and 0079).
- 5. Add the filter to Selected list by clicking on the > button.
- 6. Choose the IP Addresses tab.
- 7. Add all of the IP Addresses that SMS should be able to Quarantine and any IP Addresses not to Quarantine.
- 8. Choose the Actions tab.
- 9. Click on EMS Trap and Click on Add.
- 10. Click on Create to finish.

TABLE 4: Switch 5500 configuration output # private-group-id mode standard #... MAC-authentication MAC-authentication domain sms-proxy MAC-authentication authmode usernamefixed MAC-authentication authusername testuser MAC-authentication authpassword testpass # radius scheme system radius scheme sms-proxy server-type extended primary authentication 192.168.1.12 primary accounting 202.1.1.146 accounting optional key authentication secret key accounting secret user-name-format without-domain nas-ip 192.168.1.250 # domain sms-proxy scheme radius-scheme sms-proxy domain system #... vlan1 Igmp-snooping enable # vlan 20 # vlan 50 # interface Vlan-interface1 ip address 192.168.1.250 255.255.255.0 # interface Vlan-interface50 ip address 192.168.50.1 255.255.255.0 #... interface Ethernet1/0/19 stp edged-port enable broadcast-suppression PPS 3000 priority trust port access vlan 50 undo jumboframe enable MAC-authentication apply qos-profile default #... ip route-static 0.0.0.0 0.0.0.0 192.168.1.1 preference 60 # ...

# **QUARANTINE EXAMPLE**

This section describes the set-up (A) and verification (B) for a specific Quarantine scenario. The configuration screens and verification outputs are shown below.

#### SET UP TOPOLOGY

The configuration is organized into three step groupings, as follows:

- 1. Configure Switch 5500-EI for MAC authentication (RADA)
- 2. Configure SMS to Quarantine devices
- 3. Configure EMS

The following topology was used.

FIGURE 13: Network Topology

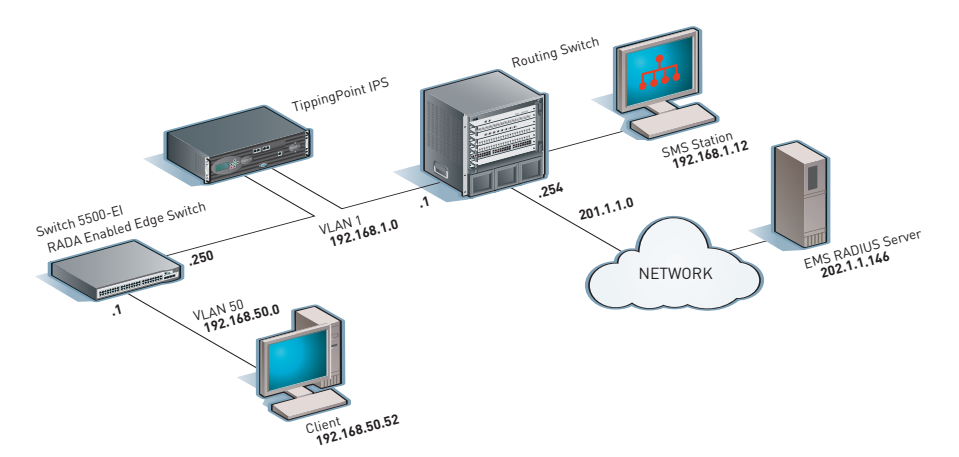

#### 1. Switch 5500-El configuration

For this scenario, the Switch 5500-EI is at the edge of the network with three VLANs, configured as follows:

- > VLAN 1 with IP address 192.168.1.250/24 connects to the core of the network.
- > VLAN 50 with IP address 192.168.50.1/24 clients connect to this network.
- > VLAN 20 no IP address Quarantined devices sent to this VLAN.
- > RADA (MAC Authentication) is enabled on port Ethernet 1/0/19.
- > RADIUS server configured to be the SMS station IP address 192.168.1.12.
- > Client connects to port Ethernet 1/0/19 on 5500-EI switch and is placed on VLAN 50.

#### Note

The configuration example uses a fixed username and password for MAC authentication.

#### 2. CLI output after RADA is configured on the Switch 5500-EI

The following table summarizes the output from the above switch configuration. Some output is substituted with "…"; the pertinent user commands for the example are shown in bold face.

#### 3. SMS station configuration

#### Note:

SMS version 2.2.0.4420 was used for the example configuration.

The SMS station requires the following configuration:

- Set up SMS Actions menu
- Set up SMS Policy Summary tree menu
- Set up SMS RADIUS Server Configuration menu
- Set up SMS IP Correlation menu

#### 3.1 - Set up the SMS Actions menu

The Actions menu defines the EMS IP address, SNMP values and the action to be taken. In this example the action will be triggered when a UDP scan is encountered. The action will tell the EMS/NMS station to force a RADA re-authentication and place the quarantined device on VLAN 20. If the RADA action fails, the menu offers the choice of a secondary Action type, for example, to disable the port.

This is the Actions tab on the Policies tree with an action to send a trap to the EMS station.

Input the IP address and the other criteria in the appropriate lines. The following example adheres to the Switch 5500-EI Used Configuration shown in the preceding network diagram.

#### FIGURE 14: Actions menu

| 💹 Security Manag                                                                                                    | ement System -                                                    | Quarantine (Send to                                                                                                    | ap to EMS)                                                                                                    |                                                        |        |
|----------------------------------------------------------------------------------------------------|-------------------------------------------------------------------|----------------------------------------------------------------------------------------------------|----------------------------------------------------------------------------------------------------|--------------------------------------------------------|--------|
| Elle Edit View Hel                                                                                                    | ip                                                                |                                                                                                    |                                                                                                    |                                                        |        |
| Eack Forward                                                                                                    | Events Report                                                     | Profiles Quaranting                                                                                                    | Devices                                                                                                    | Admin                                                  |        |
| -Quarantined Hotels<br>-Actions<br>-Actions<br>-Sectors<br>-Sectors<br>- | s<br>in<br>to Ents<br>for Man<br>correct<br>15 Vian<br>info<br>#S | Action Neme: [<br>Action Type: N<br>Properties<br>NMS Trap 1<br>NMS Padd<br>Destination<br>Quarantine<br>Privary Act<br>Quarantine<br>Privary Act<br>Quarantine<br>Privary Act<br>Quarantine<br>Privary Act<br>Quarantine<br>Privary Act<br>SiMP Trap<br>SiMP Trap<br>SiMP Trap | Send trap to E<br>MS Trap<br>Hestination<br>ess: 2021.1<br>Port: 162<br>Action Setti<br>on type: [<br>VLAN: 2<br>vLAN: 2<br>vLAN: | 146<br>146<br>mgs<br>RADA resulteritistion V<br>20<br> | Çancel |

#### 3.2 - Set up SMS Policy Summary tree menu

The following screen shows the Policy Summary tab. A filter to identify UDP port scan traffic is modified to permit and notify the SMS station. The action taken is to send a trap to the EMS station. The IP addresses not to Quarantine are 192.168.1.250 and 192.168.1.1.

#### FIGURE 15: Policy Summary tab

| 🐺 Security Management System - C | Juarantine (Se   | nd Trap to EM             | 5                                                                                                    |             |                                  |                        | L I - 🗙  |
|----------------------------------|------------------|---------------------------|----------------------------------------------------------------------------------------------------|-------------|----------------------------------|------------------------|----------|
| THE FOR YOW HED                  |                  |                           |                                                                                                    |             |                                  |                        |          |
| An 🖦 🍽 🖽                         |                  |                           | <b>90</b>                                                                                                    |             |                                  |                        |          |
| Back Frequent Dance Departs      | Brother Care     | antica Desican            | 400                                                                                                    |             |                                  |                        |          |
| - Ouractive libra                | Different Partie | and a second              | East.                                                                                                    |             |                                  |                        |          |
| G Acient                         | P. 60,7 20       | Actions                   |                                                                                                    |             |                                  |                        |          |
| - Send trep to ExtS              | Policy his       | ne: Send Trap b           | EVG                                                                                                    |             |                                  |                        |          |
| text move to view                | Poloy St         | flo: Ensilviosi           |                                                                                                    |             |                                  |                        |          |
| - SNS guinertine to Vien         | Thresh           | old Engine                |                                                                                                    |             |                                  |                        |          |
| test evitor description          | Shisper          | 120 seconds: Tr           | recut © AggregationPeriod 120 seconds                                                                                                    |             |                                  |                        |          |
| Prices                           | - Sector         | or change in consistently |                                                                                                    | <b>1</b> .* | Same and an office of the second |                        |          |
| - Derived Quarterine             | Part             |                           |                                                                                                    | De          | estination                       |                        |          |
| Send Trep to BMS                 | Facility         |                           |                                                                                                    |             | Pot                              |                        |          |
| B-Satites                        | -700000          |                           |                                                                                                    |             | 1. Marca                         |                        |          |
| -RADUS                           |                  |                           |                                                                                                    |             |                                  | L martine .            |          |
|                                  | IPS100           | ~                         | Segment 1                                                                                                    |             | 7101 LDP: Ref Scan               | Category               |          |
|                                  |                  |                           | in the second second se |             |                                  |                        |          |
|                                  |                  |                           |                                                                                                    |             |                                  |                        |          |
|                                  |                  |                           |                                                                                                    |             |                                  |                        |          |
|                                  |                  |                           |                                                                                                    |             |                                  |                        |          |
|                                  |                  |                           |                                                                                                    |             |                                  |                        |          |
|                                  |                  |                           |                                                                                                    |             |                                  |                        |          |
|                                  |                  |                           |                                                                                                    |             |                                  |                        |          |
|                                  |                  |                           |                                                                                                    |             |                                  |                        |          |
|                                  |                  |                           |                                                                                                    |             |                                  |                        |          |
|                                  |                  |                           |                                                                                                    |             |                                  |                        |          |
|                                  | Restric          | quar anone to t           | tic tosolering in editric secces                                                                                                    |             | US NOT QUARTERING THE TODAY      | wing In edition second |          |
|                                  | 10.0.1-2         | 59,265,255,255            |                                                                                                    |             | 192,168,1250                     |                        |          |
|                                  |                  |                           |                                                                                                    |             | 124.100.1.1                      |                        |          |
|                                  |                  |                           |                                                                                                    |             |                                  |                        |          |
|                                  |                  |                           |                                                                                                    |             |                                  |                        |          |
|                                  |                  |                           |                                                                                                    |             |                                  |                        |          |
|                                  |                  |                           |                                                                                                    |             |                                  |                        |          |
|                                  |                  |                           |                                                                                                    |             |                                  |                        |          |
|                                  |                  |                           |                                                                                                    |             |                                  |                        |          |
|                                  |                  |                           |                                                                                                    |             |                                  |                        |          |
|                                  |                  |                           |                                                                                                    |             |                                  |                        |          |
|                                  |                  |                           |                                                                                                    |             |                                  |                        |          |
|                                  |                  |                           |                                                                                                    |             |                                  |                        | Cables . |
|                                  |                  |                           |                                                                                                    |             |                                  | No <u>v</u> List       | neine    |
|                                  |                  |                           |                                                                                                    |             |                                  |                        |          |

Under the Profiles symbol on the main menu, the filters setting can be modified to:

- permit and notify
- block and notify
- disable filters

The UDP scan filter served as the undesired network traffic to trigger the Quarantine process in this example. The UDP scan filter is disabled by default and must be enabled and set to "permit" and "notify" for this example to work. On the main menu under Profiles, use the following path to find the UDP scan filter:

Profiles>Default>Application Protection>Reconnaissance>Scans/Sweeps

FIGURE 16: Actions tab on Policies tree

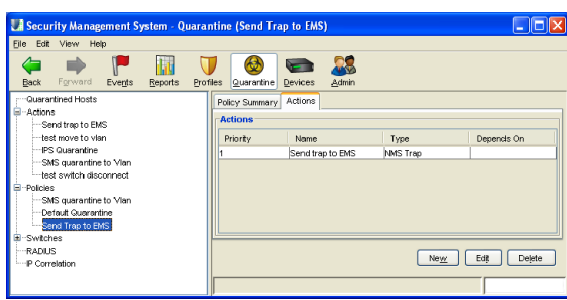

The Actions tab on the Policies tree shows an action to send a trap to the EMS station.

#### 3.3 - Set up SMS RADIUS server configuration menu

Following is the RADIUS Set-Up menu where the SMS is told where to send RADIUS requests. The SMS is acting as a RADIUS proxy. Fill in the three Primary RADIUS proxy target fields.

#### FIGURE 17: RADIUS set-up menu

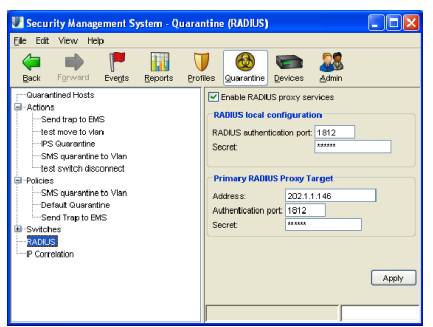

#### Note

The username and password must match those configured on the switch in the section, *Step 1: Configure 3Com Switches*.

#### 3.4 - Set up SMS IP correlation menu

The IP correlation menu tells the SMS where to go to resolve the IP-to-MAC address. The URL needs to point to the EMS station

#### Input http://202.1.1.146:8158/cgi-bin/IPCorrelation

#### FIGURE 18: IP correlation menu

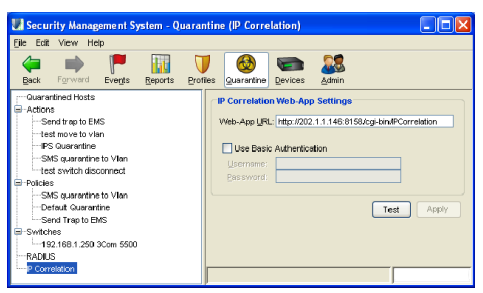

#### 4. EMS station configuration

#### 4.1 - Set up EMS to discover Switch 5500-EI:

FIGURE 19: Switch 5500-EI discovery

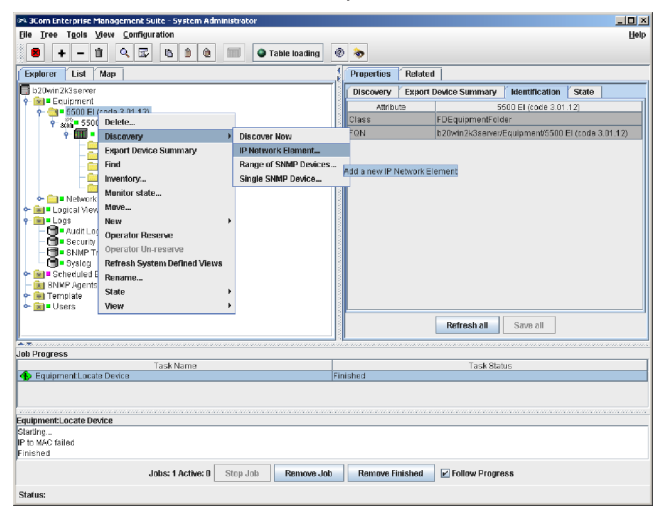

#### FIGURE 20: Enter device parameters

| 🕬 New device for 5500 EI (code | 3.01.12)                    |
|--------------------------------|-----------------------------|
| Enter device parameters        |                             |
| IP SNMP HTTP FTP               | NTP                         |
|                                |                             |
| Starting IP address:           | 192.168.1.250               |
| Ending IP Address:             | 192.168.1.250               |
|                                | 🗹 IP Class Address Checking |
| Subnet Mask:                   | 255.255.255.0               |
|                                |                             |
|                                |                             |
|                                |                             |
|                                |                             |
|                                |                             |
|                                |                             |
|                                |                             |
|                                |                             |
|                                |                             |
|                                |                             |
|                                |                             |
| ок                             | Cancel                      |

#### FIGURE 21: Discover device

| 🕾 3Com Enterprise Managem                              | ient Suite - System Administrator |                 |            |          |                  |                       |                   |
|--------------------------------------------------------|-----------------------------------|-----------------|------------|----------|------------------|-----------------------|-------------------|
| Elle Iree Tgols View C                                 | onfiguration                      |                 |            |          |                  |                       | E                 |
| 🛢 🕂 – 🗉 🔍                                              | 🐷 🖪 🗴 💷 🔮                         | Table loading   | 0 😽        |          |                  |                       |                   |
| Explorer List Map                                      |                                   |                 | Properties | Related  | 1                |                       |                   |
| b20win2k3server                                        |                                   |                 | Discovery  | Export E | evice Summary    | dentification         | State             |
| 🕈 💼 Equipment                                          |                                   |                 | Attr       | oute     | 5                | 1<br>500 El (code 3.0 | 1.12              |
| •                                                      | Delete                            |                 | Class      |          | FDEquipmentFold  | ler                   |                   |
| 🛉 🎹 = Switch 5                                         | Discovery +                       | Discover New    |            |          | b20win2k3server/ | Equipmen%5500         | El (code 3.01.12) |
| - 🧰 Adminis                                            | Expert Device Summary             | IP Network Elem | ent        |          |                  |                       |                   |
| Contigu                                                | Find                              | Range of SNMP E | evices     |          |                  |                       |                   |
| - Carlorn                                              | Inventory                         | Single SNMP Dev | ice        |          |                  |                       |                   |
| Security                                               | Monitor state                     |                 |            |          |                  |                       |                   |
| Network                                                | Nove                              |                 |            |          |                  |                       |                   |
| • 💼 Logs                                               | New F                             |                 |            |          |                  |                       |                   |
| - 🔁 - Audit Log                                        | Operator Reserve                  |                 |            |          |                  |                       |                   |
| Security Log                                           | Operator Un-reserve               |                 |            |          |                  |                       |                   |
| Sysleg                                                 | Refresh System Defined Views      |                 |            |          |                  |                       |                   |
| 🗢 💼 Scheduled Events                                   | Rename                            |                 |            |          |                  |                       |                   |
| BNMP Agents                                            | State +                           |                 |            |          |                  |                       |                   |
| <ul> <li>Interriptate</li> <li>Interriptate</li> </ul> | View +                            |                 |            |          |                  |                       |                   |
|                                                        |                                   | ,<br>           |            |          | Refresh all      | Save all              |                   |
| ab Pragress                                            |                                   |                 |            |          |                  |                       |                   |
|                                                        | Task Name                         |                 |            |          | Task Stat        | us                    |                   |
| Equipment Locate Device                                |                                   | 1               | inished    |          |                  |                       |                   |
|                                                        |                                   |                 |            |          |                  |                       |                   |
|                                                        |                                   |                 |            |          |                  |                       |                   |
| quipment:Locate Device                                 |                                   |                 |            |          |                  |                       |                   |
| tarting                                                |                                   |                 |            |          |                  |                       |                   |
| r to www.talled<br>Inished                             |                                   |                 |            |          |                  |                       |                   |
|                                                        |                                   | 1               |            |          | -                |                       |                   |
|                                                        | Jobs: 1 Active: 0 Stop Job        | Remove Job      | Remove     | Finished | Eollow Progre    | 85                    |                   |
|                                                        |                                   |                 |            |          |                  |                       |                   |

#### 4.2 - Set up EMS to allow SMS to isolate a network device

FIGURE 22: Configure Quarantine settings

| File Tree Tools View                   | Configuration    |                    |                  |                                         |                 |                 |          | Help |
|----------------------------------------|------------------|--------------------|------------------|-----------------------------------------|-----------------|-----------------|----------|------|
| 8 + - *                                | 9.67 8.0         | 🐮 📖 💿 1            | fable loading 📀  | 8                                       |                 |                 |          |      |
| Explorer List Map                      | 1                |                    | 1                | Properties R                            | elated          |                 |          |      |
| b20win2k3server                        |                  |                    |                  | Device Locator                          | dentification   | Quarantine      | State    |      |
| P ■ Equipment     Devices              |                  |                    |                  | Attribut                                | e               | E               | quipment |      |
| and a start find                       |                  |                    |                  | Class                                   | FDS             | quipmentRoot    |          |      |
| • I Inventory                          | )-E0             |                    |                  | FQN                                     | b20             | win2k3server/Eq | ulpment  |      |
| Monitor s                              | tate             |                    |                  |                                         |                 |                 |          |      |
| New                                    |                  |                    |                  |                                         |                 |                 |          |      |
| Operator                               | Reserve          |                    |                  |                                         |                 |                 |          |      |
| Operator                               | Un-reserve       |                    |                  |                                         |                 |                 |          |      |
| - Il Nel Ouarantii                     | ne 🕨 Dev         | ice Locator        |                  |                                         |                 |                 |          |      |
| P B Logs Refresh 5                     | System Views Imp | ort Config File    |                  |                                         |                 |                 |          |      |
| Auc State                              | ► Ouz            | rantine Config Rei | port             |                                         |                 |                 |          |      |
| - R View                               | ► Que            | rantine Settings   |                  |                                         |                 |                 |          |      |
| Sysiog                                 |                  |                    |                  |                                         |                 | _               |          |      |
| Scheduled Events                       |                  |                    | Specify SMS IP A | dresses and turn                        | Quarantine on o | r off           |          |      |
| <ul> <li>Template</li> </ul>           |                  |                    |                  |                                         |                 |                 |          |      |
| 🔶 📷 🛚 Users                            |                  |                    |                  |                                         |                 |                 |          |      |
|                                        |                  |                    |                  |                                         | Refres          | h all Save      | all      |      |
| oh Dromoee                             |                  |                    |                  | ~ ~ ~ ~ ~ ~ ~ ~ ~ ~ ~ ~ ~ ~ ~ ~ ~ ~ ~ ~ |                 |                 |          |      |
| 0.11001033                             | Task Name        |                    |                  |                                         | T               | ask Status      |          |      |
| 🚸 Equipment:Locate Devi                | ice              |                    | Fin              | ished                                   |                 |                 |          |      |
|                                        |                  |                    |                  |                                         |                 |                 |          |      |
|                                        |                  |                    |                  |                                         |                 |                 |          |      |
| quipment:Locate Device                 |                  |                    |                  |                                         |                 |                 |          |      |
| Starting<br>P to MAC failed<br>inished |                  |                    |                  |                                         |                 |                 |          |      |
|                                        | Jobs: 1 Active   | 0 Stop Job         | Remove Job       | Remove Finish                           | ed 🔽 Follow     | Progress        |          |      |
| Status:                                |                  |                    |                  |                                         |                 |                 |          |      |

\_ 🗆 🗵

#### FIGURE 23: Specify IP address

|                  | it sivis to isolate a netw | rork device |  |
|------------------|----------------------------|-------------|--|
| thorized SMS Dev | rices                      |             |  |
| 192.168.1.12     |                            |             |  |
|                  |                            |             |  |
|                  |                            |             |  |
|                  |                            |             |  |
|                  |                            |             |  |
|                  |                            |             |  |
|                  |                            |             |  |
| Add E            | dit Delete                 |             |  |

# $\ensuremath{\textbf{4.3}}$ – Set up the Switch 5500-EI Quarantine tab under the security folder on EMS

FIGURE 24: Configure Quarantine tab

| 🕫 3Com Enterprise Management Suite – System Administrator                                                                                                    |                                                            |
|----------------------------------------------------------------------------------------------------|------------------------------------------------------------|
| Bile     Iree     Tgols     View     Configuration       Image: Image: Ima                                                                             |                                                            |
| Explorer List Map                                                                                                    | Properties Related                                         |
| b20win2k3server  b20win2k3server  b300000000000000000000000000000000000                                                                                                    | Hentification Quarantine State Athribute Security (5500-E) |
|                                                                                                    | Allow Guarantine Actions yes CLI Login/Username admin      |
| → Administration (5:00-Ei)<br>→ Configuration (5:00-Ei)<br>← Fault (5:00-Ei)                                                                                                    | CLI Pressword CLI Promot Timeout 10                        |
| Performance (5500-E)     Security (5500-E)                                                                                                    | Special Login 2 Password                                   |
| <ul> <li>← image = Network</li> <li>← image = Logical Views</li> </ul>                                                                                                    | Bpacial Login 3 Password Bwitch to Switch Ports 1/0/48     |
| · Ger Australia<br>Second Second Secon |                                                            |
|                                                                                                    | Refresh all Save all                                       |
| Job Progress                                                                                                    |                                                            |
| Task Name  Task Name  Equipment Locate Device                                                                                                    | Task Status<br>Finished                                    |
|                                                                                                    |                                                            |
| Equipment: Locate Device                                                                                                    |                                                            |
| Starüng<br>IP to MAC failed<br>Finished                                                                                                    |                                                            |
| Jobs: 1 Active: 0 Stop Job Remove Jo                                                                                                    | b Remove Finished 🖌 Follow Progress                        |
| Status:                                                                                                    |                                                            |

#### VERIFY QUARANTINE EXAMPLE

There are five steps to verify Quarantine in this example:

- 1. The client connects to switch and gets authenticated to RADIUS server.
- 2. The client starts a UDP port scan; the IPS detects the UDP port scan and sends an alert message to the SMS station.
- 3. The SMS station sends a Quarantine request trap to the EMS station.
- 4. The EMS station initiates a RADA re-authentication on the client.
- 5. The SMS station intercepts the RADA re-authentication and modifies the RADIUS packet to VLAN 20. Client is Quarantined.

#### 1. Client connects to RADA-enabled Switch 5500

The client connects to the Switch 5500. Check to ensure the client gets authenticated on the RADIUS server. Next, check to verify client can connect to the network using port Ethernet 1/0/19 on the Switch 5500-EI, is authenticated via RADA and is granted access and put on VLAN 50.

#### 1.1 - On the IAS, view the Event Viewer log.

Verify the client can connect and authenticate to the RADIUS server.

#### TABLE 5: Client entry verified

#### <5500-EI>display mac-authentication int e1/0/19

Ethernet1/0/19 is link-up MAC address authentication is Enabled Authenticate success: 1, failed: 0 Current online user number is 1 MAC ADDR Authenticate state AuthIndex 0030-1baf-ddc2 MAC AUTHENTICATOR SUCCESS 4 <5500-EI>

#### <5500-EI>display vlan

The following VLANs exist: 1(default), 20, 50

# <5500-EI>display vlan 50

VLAN ID: 50 VLAN Type: static Route Interface: configured IP Address: 192.168.50.1 Subnet Mask: 255.255.255.0 Description: VLAN 0050 Tagged Ports: none Untagged Ports:

#### Ethernet1/0/19

#### <5500-EI>display vlan 20

VLAN ID: 20 VLAN Type: static Route Interface: not configured Description: VLAN 0020 Tagged Ports: none Untagged Ports: none <5500-EI>display ip interface brief

Interface IP Address Aux1/0/0 unassigned Vlan-interface1 192.168.1.250 Vlan-interface50 192.168.50.1

Physical

up

up

αu

Protocol down up αu

#### FIGURE 25: Verify client access

| Event Properties                                                                                                    | × |
|----------------------------------------------------------------------------------------------------|---|
| Event                                                                                                    |   |
| Dgte:         7/6/2006         Source:         IAS           Time:         4.47:05 PM         Category:         None           Type:         Information         Event [D: 1         ↓           User:         N/A         □         □           Cgmpute:         B20wIN2K3SERVER         □         □                                                                                                    |   |
| Description         User testuser was granted access.         Fully-Qualified/User-Name = b20w2k/3server.com/Users/test user         NAS-IP-Address = 192.168.1.2         Dient-Friendly-Name = SMS proxy 192.168.1.12         Client-P-Address = 192.168.1.2         Client-Friendly-Name = SMS proxy 192.168.1.12         Client-P-Address = 192.168.1.12         Client-P-address = 192.168.1.12         Client-P-address = 192.168.1.12         Proxy-Policy-Name = Use Windows authentication for all users |   |
| Date: © Bytes © Words                                                                                                    |   |
| OK Cancel Apply                                                                                                    |   |

#### 1.2 - View client access to network on VLAN 50.

Open a CLI and verify that the client enters the network on VLAN 50. The commands and results are as follows (pertinent results in bold face):

#### 2. Client starts UDP port scan. The IPS detects the scan and sends an alert to the SMS station.

View from the Events page on the SMS station.

#### FIGURE 26: Port scan detection

| Security Management System - IPS'                                       | 100 - Segment 1                                                                                                    |                                                                                                    |                                                                      |               |                                    |            |           |           |         | $\mathbf{X}$ |
|-------------------------------------------------------------------------|----------------------------------------------------------------------------------------------------|----------------------------------------------------------------------------------------------------|----------------------------------------------------------------------|---------------|------------------------------------|------------|-----------|-----------|---------|--------------|
| in Edit Merer Beb                                                       |                                                                                                    |                                                                                                    |                                                                      |               |                                    |            |           |           |         |              |
| Back Forward Events Boonts                                              | 🔰 😂 📾 🎎                                                                                                    |                                                                                                    |                                                                      |               |                                    |            |           |           |         |              |
| Norma Server<br>i Execci Austrian<br>1—angui-<br>Threshold Filler State | Filer Kritesia           Filer Kritesia           Bio Address           So Address           So Address           Bio Ranco           Bio Ranco | Celegaey<br>Adocta -Valeer    Rocele<br>Adocta - Poptist    Mol<br>Social (Policy    Nivik Ep-<br>Type    Celear<br>Adocta - Marka - Celear<br>Adocta - Marka - Celear<br>Adocta - Celear<br>Adocta - Celear<br>Adocta - Celear<br>Adocta - Celear<br>- Celear<br>- | Dous<br>India Presa<br>ip Patast India Norm<br>Tota Minor<br>Ipr Luw |               | Groups<br>a degreed for<br>Sove As | Litt       |           |           |         |              |
|                                                                         | Real-true (running)     O Lett 15 M                                                                                                    | instea 🐱 🔿 From Time 🛛 Ju                                                                                                    | n 22, 2005 11:12:03 AM                                               | To Time:      | Jun 22, 2006 3:38                  | 29 PM      |           | Retresh C | ancel ] | -            |
|                                                                         | Ht Court Time                                                                                                    | Namo                                                                                                    | Cabogory                                                             | Тура          | Src. Addr.                         | Sire. Port | Dat Acer. | Det. Port | Device  |              |
|                                                                         | 96 00/22/2000 00:37-20 PM                                                                                                    | 7001: UDP. Port Scan                                                                                                    | Recornaissance                                                       | Alert         | 192.108.50.52                      | 0          | 20211145  | 0 F       | 3100    | 0            |
|                                                                         | 1/0-20006-02-00-06 PM                                                                                                    | provinci subsciences Sciences                                                                                                    | reconsistance                                                        | <u>, 1984</u> | 192,108,50,52                      | 0          | 2001110   | 94        | 3100    | (8)          |
|                                                                         |                                                                                                    |                                                                                                    |                                                                      |               |                                    | _          | <i>.</i>  |           | -       | -            |

#### 3. SMS sends a Quarantine trap to the EMS station.

At the EMS station, view the EMS SNMP trap log events.

FIGURE 27: Quarantine trap log events

| M second A wanagement system - it's | stou - segment t                    |                                                                                                    |                           |                           |                      |                  |
|-------------------------------------|-------------------------------------|----------------------------------------------------------------------------------------------------|---------------------------|---------------------------|----------------------|------------------|
| Die Dat Merer Beb                   |                                     |                                                                                                    |                           |                           |                      |                  |
| Back Forward Events Boconto         | Dotics Quaratine Devices Admin      |                                                                                                    |                           |                           |                      |                  |
| IR-Artack Everco                    | Filter Criteria                     | Category                                                                                                    |                           | Groups                    |                      |                  |
| Seved Gueries                       | Filer Never Xi                      | Atesia -Valor Recon                                                                                                    | D0xG                      | MAA Seynet G              | 0409                 |                  |
| Threshold Filter State              |                                     |                                                                                                    | Torra Transmitte          |                           |                      |                  |
|                                     | Filler (4).                         | - And a state of the state of the state of t | -                         |                           |                      |                  |
|                                     | Sro Adde(s) X/                      | Socurty Policy Newk Eq                                                                                                    | up Protect 📘 Treihic Nenn |                           |                      |                  |
|                                     | Stic Port(s). 8/                    | -Type -Sove                                                                                                    | Packet Track              | ·                         |                      |                  |
|                                     | Dat Appriax X/                      | Abr. DMSA                                                                                                    | ton Mor                   |                           |                      |                  |
|                                     | Dist Port (n)                       |                                                                                                    |                           | ~                         |                      |                  |
|                                     |                                     |                                                                                                    |                           |                           |                      |                  |
|                                     |                                     |                                                                                                    |                           | Lovo Seve As              | Erect                |                  |
|                                     |                                     |                                                                                                    |                           |                           |                      |                  |
|                                     |                                     |                                                                                                    |                           |                           |                      |                  |
|                                     | Real-time (numing)     O Lood 15 to | instein 💌 🔿 From Tare 🗟                                                                                                    | n 22, 2008 11:12:03 AM    | To Time: Jan 22, 2006 3.0 | 129 PM 🛄 🚺           | Refresh Cancel   |
|                                     | Ht Court Time                       | Namo                                                                                                    | Catogory                  | Type Src. Addt.           | Sec. Port Dot. Adde. | Det. Port Device |
|                                     | 90 00/22/2000 00: 37:20 PM          | 7001: UDP: Port Scan                                                                                                    | Recornaissance A          | Heft 192.100.50.52        | 0 20211145           | 0 PS100 🔼        |
|                                     | 1,06/22/2006 03:36:26 PM            | TOO1: LEP: Port Scan                                                                                                    | Neconnecence y            | Nert [192.168.50.52]      | 0 20211116           | 0 PS100          |
|                                     |                                     |                                                                                                    |                           |                           |                      |                  |
|                                     |                                     |                                                                                                    |                           |                           |                      |                  |
|                                     |                                     |                                                                                                    |                           |                           |                      |                  |
|                                     | (C)                                 |                                                                                                    |                           |                           |                      | 2                |
|                                     |                                     |                                                                                                    |                           |                           |                      |                  |
|                                     | 1                                   |                                                                                                    |                           |                           |                      | 1                |

# 4. The EMS station initiates a RADA re-authentication on the device.

View the EMS Audit log events pages.

FIGURE 28: Quarantine success log

| PL AUDI | t Log Events        |                                                                |        |                  | ×                                 |
|---------|---------------------|----------------------------------------------------------------|--------|------------------|-----------------------------------|
| Page:   | 4 1 Þ               | 🍽 Page size: 10 💌 Viewing: 1 - 10 of 603                       |        | ID:              | QuarantineRADASuccess             |
| Seclark | Longed              | Freest                                                         |        | Source           | b20win2k3server                   |
|         | 2005-05-22 15:41:44 | Quarantine Success on 192,168,50,52 (D: 34                     |        | User             | b20win2k3server                   |
|         | 2006-06-21 15:55:38 | Ran locateDevice as Background job 6-88                        |        | Time Logged:     | 2006-06-22 15:41:44               |
|         | 2006-06-21 15:55:39 | Set LocatelPAddress from '192.168.60.51' to '192.168.50.51'    |        | Reported Time    |                                   |
|         | 2006-08-21 15:53:38 | Set LocateMacAddress from '00:30:1b:afidd o2' to 'ksearching?' |        | repende mile.    |                                   |
|         | 2005-05-21 15:55:37 | Set LocatePortUnitPort from "1/0/19" to "Searching>            |        | Severny          | Informational                     |
|         | 2006-06-21 15:55:37 | Set LooatePortfrindex from '{unknown}' to 'Keearohing>'        |        | Acknowledged:    |                                   |
|         | 2006-06-21 15:55:37 | Set LocateSwitchIP from '192.159.1.250' to "recarshing>"       |        | Description:     |                                   |
|         | 2006-06-16 10:35:37 | Unquarantine Guosess on 102.160.50.52 ID: 30                   |        | A Ouerentine tr  | as was received and EMS           |
|         | 2005-05-15 18:34:14 | Quarantine Failed on 192.168.60.62 ID: 30                      |        | successfully for | red the re-suthentication of the  |
|         | 2008-08-16 18:34:12 | Quarantine Failed on 192.168.60.62 ID: 0                       |        | roquo deviso     | country content to an             |
|         |                     |                                                                |        | Probable Caus    | e:                                |
|         |                     |                                                                |        |                  |                                   |
|         |                     |                                                                |        | A SMS device a   | ent a RADA Resuthentication       |
|         |                     |                                                                |        | Quarantine trap  |                                   |
|         |                     |                                                                |        |                  |                                   |
|         |                     |                                                                |        |                  |                                   |
|         |                     |                                                                |        |                  |                                   |
|         |                     |                                                                |        | Additional deta  | oit:                              |
|         |                     |                                                                |        | Rogue Device:    | 192.168.50.52 00:30:1b:af.dd:c2   |
|         |                     |                                                                |        | Option(s): auto  | /lanCheck(1) dropLink(3)          |
|         |                     |                                                                |        | Switch: 192.168  | 3.1.260 1/0/19                    |
|         |                     |                                                                |        | Params: target   | /lanID(10) = 20 currentVlanID(11) |
|         |                     |                                                                |        | = 50u            |                                   |
| _       |                     |                                                                |        |                  | Ū.                                |
| Auto    | o Refresh Refre     | sh                                                             | Delete | Cancel 0         | ptions << Hide details            |
|         |                     |                                                                |        |                  |                                   |

# 5. SMS intercepts RADA re-authentication, changes VLAN ID in RADIUS packet to VLAN 20.

In the CLI, check that Switch 5500, port Ethernet 1/0/19, is now placed under the Quarantine network, VLAN 20. Following are the commands and key results (shown in boldface):

TABLE 6: Quarantine verified

#### <5500-EI>display vlan

The following VLANs exist: 1(default), 20, 50

#### <5500-EI>display vlan 50

VLAN ID: 50 VLAN Type: static Route Interface: configured IP Address: 192.168.50.1 Subnet Mask: 255.255.255.0 Description: VLAN 0050 Tagged Ports: none Untagged Ports: none

#### <5500-EI>display vlan 20

VLAN ID: 20 VLAN Type: static Route Interface: not configured Description: VLAN 0020 Tagged Ports: none Untagged Ports: Ethernet1/0/19

#### <5500-EI>display ip interface brief

| Interface        | IP Address    | Physical | Protocol |
|------------------|---------------|----------|----------|
| Aux1/0/0         | unassigned    | up       | down     |
| Vlan-interface1  | 192.168.1.250 | up       | up       |
| Vlan-interface50 | 192.168.50.1  | down     | down     |

# TROUBLESHOOTING

The following are some tips for troubleshooting the main sub-systems used in the RADA Quarantine mode: the RADIUS server, IPS, SMS and EMS.

#### **RADIUS SERVER**

- > Check the RADIUS server to ensure RADA authentication is working and the device is authenticated.
- > For IAS, under Windows 2003 server, check under Start > Administrative Tools > Event Viewer > System for a log message confirming the user has been granted access.
- > If no RADA requests are reaching the Radius server then check the Switch 5500 Radius configuration.
- > When using a fixed username and password, make sure the same username and password exist on the RADIUS server, which is case sensitive.
- > When using the MAC address as the username and password, ensure that the username and password on the RADIUS server exist. In the case of the Switch 5500, the username and password are in the form xx-xx-xx-xx-xx all lower case.

#### FIGURE 29: RADIUS server check

| E | vent Prope                                                                                                    | rties       |                   |          | ? ×      |  |  |  |
|---|----------------------------------------------------------------------------------------------------|-------------|-------------------|----------|----------|--|--|--|
|   | Event                                                                                                    |             |                   |          |          |  |  |  |
|   | D <u>a</u> te:                                                                                                    | 7/6/2006    | Source:           | IAS      | +        |  |  |  |
|   | Ti <u>m</u> e:                                                                                                    | 4:47:05 PM  | Category:         | None     |          |  |  |  |
|   | Typ <u>e</u> :                                                                                                    | Information | Event <u>I</u> D: | 1        | <b>_</b> |  |  |  |
|   | <u>U</u> ser:                                                                                                    | N/A         |                   |          | Ba       |  |  |  |
|   | Computer:                                                                                                    | B20WIN2K3   | SERVER            |          |          |  |  |  |
|   | Description                                                                                                    | r           |                   |          |          |  |  |  |
|   | User testuser was granted access.<br>Fully-Qualifield vers.Name = b20v2k3server.com/Users/test user<br>NAS-IP-Address = 192:168.1.250<br>NAS-Identifier = 5500-EI<br>Client-Frendy-Name = 5MS proxy 192:168.1.12<br>Client-P-Address = 192:168.1.12<br>Caling-Station-Identifier = 0030-1baf-9a1b<br>NAS-Port-Type = Ethernet<br>NAS-Port-Type = Ethernet<br>NAS-Port = 269513221<br>Proxy-Policy-Name = Use Windows authentication for all users |             |                   |          |          |  |  |  |
|   | Data: 💿                                                                                                    | Bytes C 🔟   | ords              |          |          |  |  |  |
|   |                                                                                                    |             |                   |          | ×        |  |  |  |
|   |                                                                                                    |             |                   | K Cancel | Apply    |  |  |  |

#### SMS STATION

> Check the SMS Events page.

Here you should see the event received that causes the SMS to trigger the action configured for the specific attack. If the event is not showing up in the Events page, then the IPS is not notifying the SMS, the filter is disabled on the IPS, or the IPS is not recognizing the traffic pattern.

> Under Profiles on the SMS, check the filter actions. On the SMS, ensure the filter is enabled and set to Notify. If you modify the filter, you need to redistribute the filter back to the IPS.

#### FIGURE 30: Attack Events

| U Security Management System - IPS | 100 - Segment 1                            |                         |                              |          |                         |                     |        |
|------------------------------------|--------------------------------------------|-------------------------|------------------------------|----------|-------------------------|---------------------|--------|
| Bie Edit Mew Hole                  |                                            |                         |                              |          |                         |                     |        |
| Data Fernand Deeps                 | 🔰 🚳 📼 🎎<br>polies guarantire Devices Admin |                         |                              |          |                         |                     |        |
| B-Attack Events                    | Filtor Critoria                            | Category                |                              |          | Groupe                  |                     |        |
|                                    | Filler Name: 8/                            | Allecks -Muher Record   | 00x8                         | M&A      | E-Segners Groups        |                     |        |
| - Threshold Filter State           | Filter Ho(s): X/                           | Attocko - Exploto 📄 HIO | 📄 tratto Treste              | ordio    |                         |                     |        |
|                                    | Sro Addris): 3/                            | Security Pelcy News     | Equip Protect 📄 Trattic Norm |          |                         |                     |        |
|                                    | Sirc Part(x) &                             | -Тура                   | Packet Tr                    | 010      |                         |                     |        |
|                                    | Dox Actin(s): Sj                           | alort 🗆 VAA 👘           | Critoni Minor                |          |                         |                     |        |
|                                    | Dist Port (s)                              | Deck Guarantina         | Major Low                    | <u> </u> |                         |                     |        |
|                                    |                                            |                         |                              | Seve     | Sever Ax Broom          | 3                   |        |
|                                    |                                            |                         |                              | 1000 I   |                         |                     |        |
|                                    | ( Reel lise (surring) Class TS Is          | Increase V From Time    | JUN 22, 2006 11 12 00 AM     | To Tree: | JUN 22, 2000 3 30:28 MM | Nevesh              | gance  |
|                                    | Ht Court Tine                              | Nimi                    | Cabagory                     | Туре     | Src. Addr. Src. Pert    | Dat Acids. Dat Port | Device |
|                                    | 105/22/2016 01:37 26 PM                    | 2001: LDP Pert Scan     | Reconcessance                | Alst     | 152.158.50.52 0         | 20211.145           | 0(5300 |
|                                    |                                            |                         |                              |          |                         |                     |        |
|                                    | 4                                          |                         | LL                           |          |                         |                     | 2      |
|                                    |                                            |                         |                              |          |                         |                     |        |

> Check SMS Quarantined Hosts to see the Quarantine request and status.

FIGURE 31: SMS Quarantined hosts

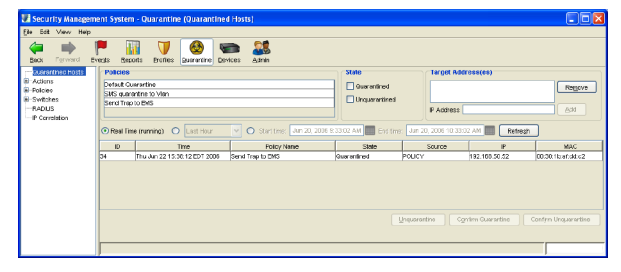

## **EMS STATION**

In the EMS System Administrator window, go to Logs > SNMP Trap Log > View to see SNMP traps the SMS station sent to the EMS station, for Requests and Release Requests.

#### FIGURE 32: SNMP Trap Log Events

| er. SNP | 1P Trap Log Events  |                                                           |                                                 |
|---------|---------------------|-----------------------------------------------------------|-------------------------------------------------|
| Dage:   | K) 🗏 1 ▷            | Di Page size: 10 🗸 Viewing: 1 - 10 of 103                 | ID: TPT-SMS-TRAP-MIB_tptSmsQ                    |
| ev Ao   | Logged              | Event                                                     | Source: b20win2k3server                         |
|         | 2006-06-22 15:43:20 | 192.168.1.12: SNMPv2o TRAP totSmsQuarantineRequest        | User: b20win2k3server                           |
|         | 2006-06-22 15:41:21 | 192.168.1.12: SNMPv2c TRAP tptSmsQuarantineRequest        | Time Logged: 2006-06-22 15:43:20                |
|         | 2006-06-16 18:34:12 | 192.168.1.12: SNMPv2o TRAP totSmsQuarantineRequest        | Dependent Times 4 days 11:37:25.26              |
| 1       | 2006-06-16 10:02:12 | 192.168.1.12: SNMPv2c TRAP totSmsQuarantineRequest        | Reported Time.                                  |
|         | 2006-06-16 18:27:37 | 192.168.1.12: SNMPv2o TRAP tptSmsQuarantineReleaseRequest | Severity: Children Hard                         |
|         | 2005-06-16 18:24:03 | 192.168.1.12: SNMPv2o TRAP tptSmsQuarantineRequest        | Acknowledged:                                   |
|         | 2006-06-16 19:23:22 | 192.168.1.12: SNMPv2o TRAP tptSmsQuarantineReleaseRequest | Description:                                    |
| 1       | 2008-06-10 18:22:01 | 192.108.1.12: SNMPv2c TRAP tptSmsGuarantineRequest        | Decomption of a decise union the date           |
|         | 2006-06-16 16:11:03 | 192.168.1.12: SNMPv2o TRAP tptSmsGuarantineReleaseRequest | Request a quarantine of a device using the data |
|         | 2000-06-10 10:03:45 | 192.108.1.12: SNMPv2c TRAP tptSmsQuarantineReguest        | embedded in the request                         |
|         |                     |                                                           | unknown                                         |
|         |                     |                                                           | Additional detail:                              |
|         |                     |                                                           | tptSmsQuarantineNotifyId=30,                    |
|         |                     |                                                           | tptSmsQuarantineNotifyData=52 4F 47 55 45       |
|         |                     |                                                           | 5F 49 50 3A 31 39 32 2E 31 36 38 2E 35 30       |
|         |                     |                                                           | 2E 35 32 0A 41 43 54 49 4F 4E 5F 4C 49 53       |
| 4       |                     |                                                           | 54 3A 31 0A 41 43 54 49 4F                      |
| - AL    | to Refresh Refre    | esh Delete                                                | Cancel Options << Hide details                  |

> Also check Logs > Audit Log > View on the EMS for a Quarantine Success or Quarantine Failed messages (and reason).

#### FIGURE 33: Audit Log Events

| 🔍 Audi  | t Log Events        |                                                                                                    |        |                                                                                | <u>_ U ×</u>                                                                                                    |
|---------|---------------------|----------------------------------------------------------------------------------------------------|--------|--------------------------------------------------------------------------------|----------------------------------------------------------------------------------------------------|
| Page:   | 4 4 1 ⊳             | Page size: 10 - Viewing: 1 - 10 of 603                                                                                          |        | ID:                                                                            | QuarantineRADASuccess                                                                                              |
| Savlack | Logged              | Event                                                                                                    |        | Source:                                                                        | b20win2k3server                                                                                                    |
|         | 2006-06-22 15:41:44 | Quarantine Success on 192,169,50,52 (D: 34                                                                                      | -      | User:                                                                          | b20win2k3server                                                                                                    |
|         | 2006-06-21 16:58:30 | Ran locateDevice as Background job 8-88                                                                                         |        | Time Loaged                                                                    | 2006-06-22 15:41:44                                                                                                |
|         | 2006-06-21 16:56:38 | Set LocatelPAddress from '192.168.50.51' to '192.168.50.51'                                                                     |        | Reported Time                                                                  |                                                                                                    |
|         | 2006-06-21 16:56:30 | Set LocateMacAddress from '00:30:1b:af:dd:c2' to ' <searching>'</searching>                                                     | _      | Reported Time.                                                                 |                                                                                                    |
|         | 2006-06-21 16:56:37 | Set LocatePortUnitPort from '1/0/19' to ' <searching p'<="" td=""><td></td><td>Severity:</td><td>informational</td></searching> |        | Severity:                                                                      | informational                                                                                                    |
|         | 2006-06-21 16:66:37 | Set LocatePortifindex from '{unknown}' to ' <searching>'</searching>                                                            | -      | Acknowledged:                                                                  |                                                                                                    |
|         | 2008-06-21 16:66:37 | Set LocateSwitchIP from '102.168.1.260' to ' <searching>'</searching>                                                           |        | -Description:                                                                  |                                                                                                    |
|         | 2006-06-16 18:36:37 | Unguarantine Success on 192,168,50,52 ID: 33                                                                                    | _      | A Quarantine to                                                                | a was resolved and EMO                                                                                             |
|         | 2000-00-10 18:34:14 | Quarantine Failed on 192.108.50.52 ID: 30                                                                                       |        | A Guarantine La                                                                | ap was received and EMO                                                                                            |
|         | 2008-06-16 19:34:12 | Quarantine Failed on 192.160.50.52 ID: 0                                                                                        |        | successiony ion                                                                | ceu me re-acurenacación or me                                                                                      |
|         |                     |                                                                                                    |        | A SMS device s<br>Quarantine trap                                              | ent a RADA Reauthentication                                                                                        |
|         |                     |                                                                                                    |        | Additional deta                                                                | ail:                                                                                                    |
|         |                     |                                                                                                    |        | Rogue Device:<br>Option(s): auto<br>Switch: 192.168<br>Params: target<br>= 50u | 192.168.50.52 00:30:16:af.dd:c2<br>VlanCheck(1) dropLink(3)<br>3.1.250 1/0/19<br>VlanID(10) = 20 currentVlanID(11) |
| 🔲 Auto  | Refresh Refre       | sh                                                                                                    | Delete | ,<br>Cancel O                                                                  | ptions << Hide details                                                                                             |

> Determine EMS is configured correctly to locate a device

The Device Locator feature can be used to test that the EMS can in fact locate a device:

- 1. Right click on the Equipment root folder and choose Quarantine->Device Locator...
- 2. Enter the IP address of an end station that can be Quarantined and click on OK.
- 3. Check the Device Locator tab of the Equipment root that the MAC address and switch information are correctly identified.
- 4. If they are incorrect check that the end station pings and that the switch-to-switch ports are correctly specified for the switch to which the end station is connected and for the switch/router to which the switch is connected.

#### FIGURE 34: Quarantine Device Locator menu

| Explorer List Map                      |   |       | Properties Related   |                                |
|----------------------------------------|---|-------|----------------------|--------------------------------|
| GB66619-NETV                           |   |       | Quarantine Trap Sta  | te                             |
| P- 💼 - Equipment     Order     Devices | • | E     | Device Locator Ider  | ntification Quarantine         |
| - 🚞 - 16 Find                          |   |       | Attribute            | Equipment                      |
| - 11 Imontony                          |   |       | IP Address           | 161.71.77.102                  |
|                                        |   |       | MAC Address          | 00:c0:4f:da:aa:64              |
| - <u>i</u> 1ε Monπor state             |   |       | Switch               | 161.71.77.115                  |
| - <u>1</u> New                         | • |       | Switch Port Details  | 2(0(11                         |
| Coperator Reserve                      |   |       | officiario of Dotano | 2/0/11                         |
| Coperator Un-reserve                   |   |       |                      |                                |
| 🗠 🧰 🖬 🖬 Quarantine                     | Þ | Dev   | ice Locator          |                                |
| - 10 Ouerentine Test                   |   | Incom | ort Config Filo      | niveh e eterni at nalcih e vel |

FIGURE 35: Entering device IP address

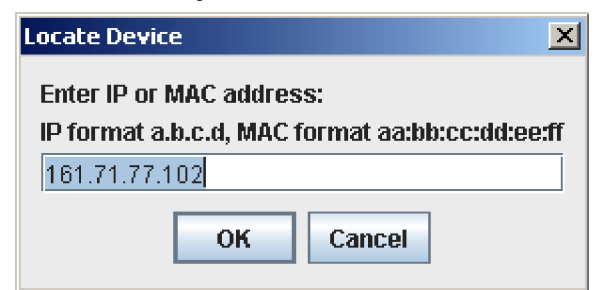

# **LIST OF FIGURES**

| Figure 1: Quarantine functionality (IPS + SMS + EMS) | 6   |
|------------------------------------------------------|-----|
| Figure 2: Typical network topology                   | 7   |
| Figure 3: Used Configuration                         | 8   |
| Figure 4: EMS Discovery                              | .12 |
| Figure 5: Initial Quarantine settings                | .12 |
| Figure 6: Single switch-to-switch port (4400)        | 13  |
| Figure 7: Specifying all                             | 13  |
| Figure 8: SMS as RADIUS proxy                        | .14 |
| Figure 9: IP Correlation                             | 15  |
| Figure 10: Open SMS action                           | 15  |
| Figure 11: Create new Quarantine action              | .15 |
| Figure 12: Action item settings                      | .16 |
| Figure 13: Switch 5500-EI edge configuration         | .17 |
| Figure 14: Actions menu                              | 18  |
| Figure 15: Policy Summary tab                        | .19 |
| Figure 16: Actions tab on Policies tree              | .19 |
| Figure 17: RADIUS set-up menu                        | .20 |
| Figure 18: IP Correlation menu                       | .20 |
| Figure 19: Switch 5500-EI Discovery                  | .20 |
| Figure 20: Enter device parameters                   | .20 |
| Figure 21: Discover device                           | .20 |
| Figure 22: Configure Quarantine settings             | .20 |
| Figure 23: Specify IP address                        | .21 |
| Figure 24: Configure Quarantine tab                  | .21 |
| Figure 25: Verify Client Access                      | .22 |
| Figure 26: Port scan detection                       | .22 |
| Figure 27: Quarantine trap log events                | .22 |
| Figure 28: Quarantine success log                    | .23 |
| Figure 29: RADIUS server check                       | .24 |
| Figure 30: Attack Events                             | .24 |
| Figure 31: SMS Quarantined hosts                     | .24 |
| Figure 32: SNMP Trap Log Events                      | .25 |
| Figure 33: Audit Log Events                          | .25 |
| Figure 34: Quarantine Device Locator menu            | .25 |
| Figure 35: Entering device IP address                | .25 |
|                                                      |     |

# **LIST OF TERMS**

| 3ND – 3Com Network Direct | or |
|---------------------------|----|
|---------------------------|----|

- CHAP Challenge-Handshake Authentication Protocol
- DHCP Dynamic Host Configuration Protocol
- EAP Extensible Authentication Protocol
- EMS 3Com Enterprise Management Suite
- HTTP HyperText Transfer Protocol
- IAS -- Internet Authentication Service
- IEEE 802 Institute of Electrical and Electronic Engineers series of LAN standards
- IP Internet Protocol
- IPS TippingPoint Intrusion Prevention System
- L3/VPN Layer 3 Virtual Private Network
- LAN Local Area Network
- MAC Media Access Control
- NAC/NAP Network Access Control/Network Access Protection
- NAM 3Com Network Access Manager
- NCCM Network Change and Configuration Management
- NMS Network Management System
- RADA RADIUS Authentication Device Access
- RADIUS Remote Authentication Dial-In User Service
- SMS TippingPoint Security Management System
- SNMP Simple Network Management Protocol
- TELNET/SSH Terminal-remote host protocol
- UDP User Datagram Protocol
- VLAN Virtual Local Area Network

#### Visit www.3com.com for more information about 3Com secure converged network solutions.

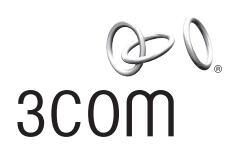

3Com Corporation, Corporate Headquarters, 350 Campus Drive, Marlborough, MA 01752-3064 3Com is publicly traded on NASDAQ under the symbol COMS.

Copyright © 2006 3Com Corporation. All rights reserved. 3Com and the 3Com logo are registered trademarks of 3Com Corporation. All other company and product names may be trademarks of their respective companies. While every effort is made to ensure the information given is accurate, 3Com does not accept liability for any errors or mistakes which may arise. All specifications are subject to change without notice. 503178-001 07/06